# ELbis EndaiCloud - クラウド版オンライン演題登録システム -

2009/12/11(金) 著作:UMINセンター

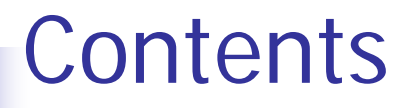

- 1. 開発背景
- 2. クラウド版オンライン演題登録システムとは
- 3. 操作方法

登録画面の雛形作成(新規利用時のみ) 項目編集 説明文の編集 登録画面確認 テスト本番

1-1. オンライン演題登録システムの概要

### 各学術集会が、抄録集を作成するための データ収集をオンラインで行うシステム

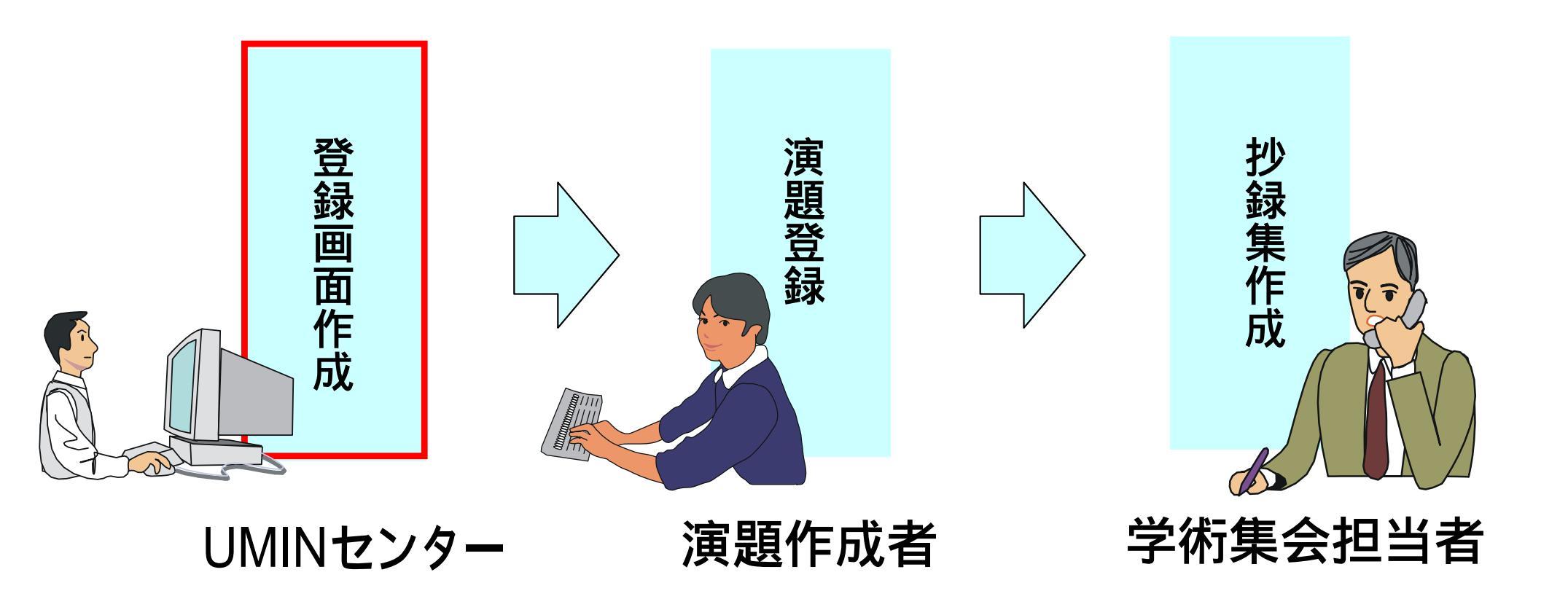

## 1-2. 登録画面完成までのフローと問題点

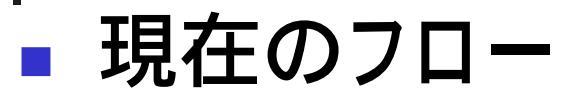

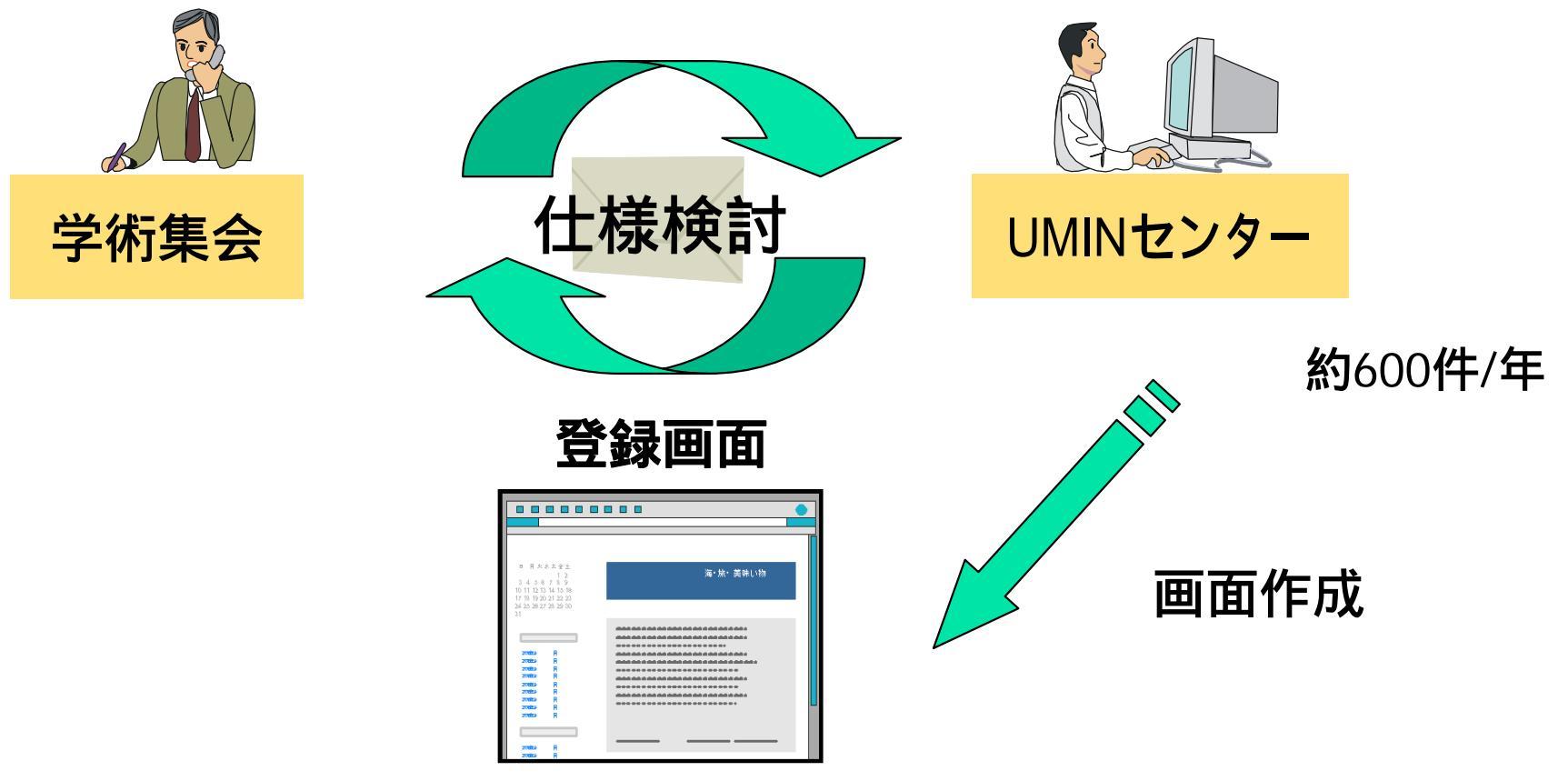

### ■ 問題点

#### ■ 登録画面完成までに時間がかかる

# 1-3. 登録画面完成までのフローの改善案

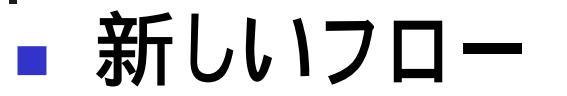

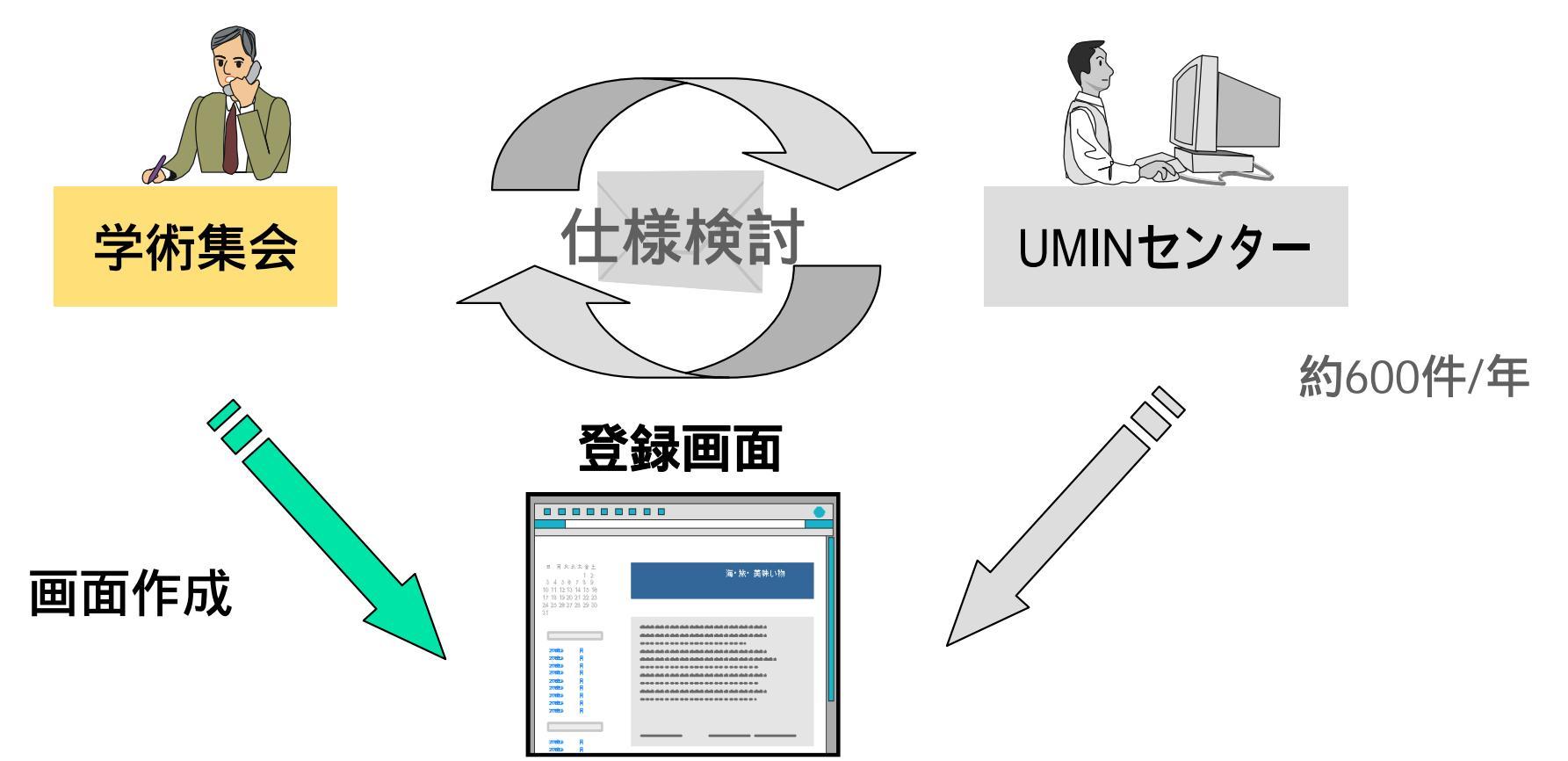

学術集会が登録画面を作成することで、利用開始までの時間を短縮 → クラウド版オンライン演題登録システムの開発へ 5

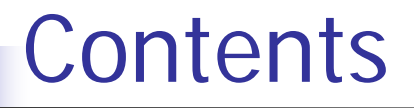

- 1. 開発背景
- 2. クラウド版オンライン演題登録システムとは
- 3. 操作方法

登録画面の雛形作成(新規利用時のみ) 項目編集 説明文の編集 登録画面確認 テスト本番

# 2-1. クラウド版オンライン演題登録システム概要

- 学術集会担当者が、Webブラウザから登録画面を 作成、編集できるシステム
- 現在の登録画面がもつ、ほとんど全ての機能を継承
- 登録演題数に関わらず利用可能
   クラウド版では、従来の300演題以上という利用制約なし
- 現行システムと並行稼動

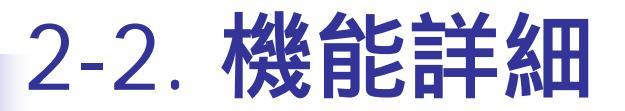

### ■ 登録画面について、以下の設定が可能

- ・項目(著者、所属機関、演題名、抄録等)の追加/削除
- ・入力必須項目の設定
- ・ 最大 / 最低入力文字数の指定
- ・ 入力文字種(ひらがな、数字、アルファベット等)の指定
- 入力タイプ(ラジオボタン、テキストボックス等)の指定
- ・ 表示順序の変更

# 2-3. クラウド版の利用開始までの手続き

### 学術集会担当者が利用申請書(準備中)をFAXに て提出

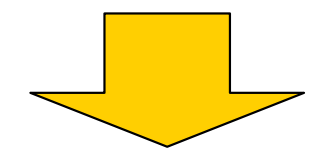

### ■ UMINが各学術集会担当者用のUMIN IDを発行

利用申請書のURLはUMINホームページでお知らせ予定

# 2-4. 本番開始までの所要期間の比較

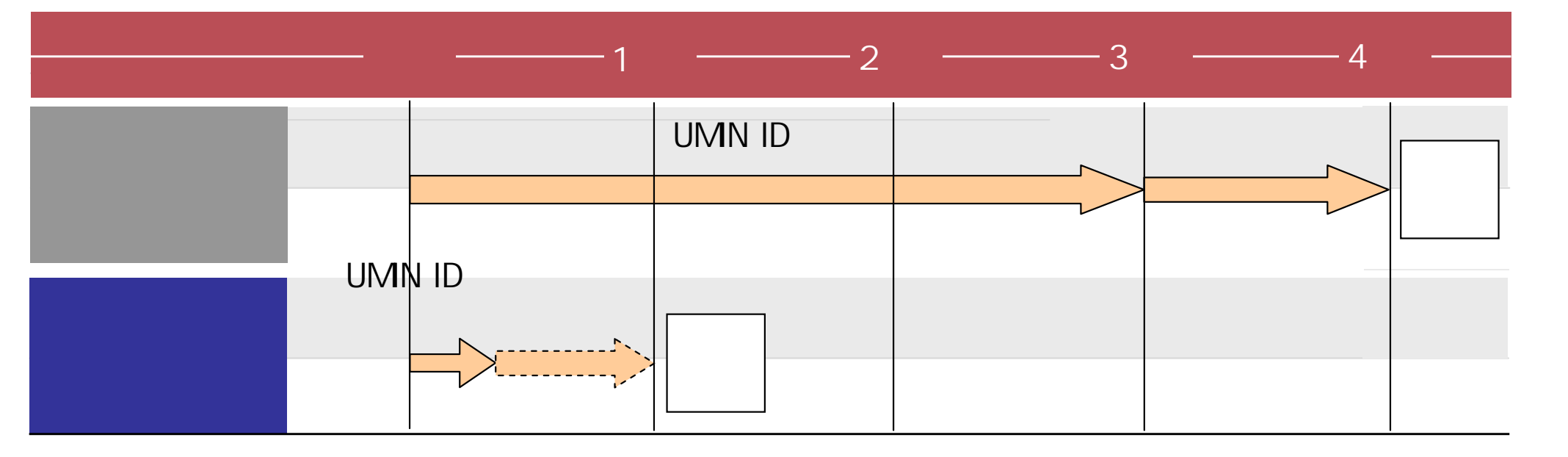

#### 作業期間は、学会により異なる

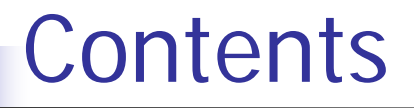

- 1. 開発背景
- 2. クラウド版オンライン演題登録システムとは
- 3. 操作方法

登録画面の雛形作成(新規利用時のみ)

項目編集 説明文の編集 登録画面確認 テスト本番

# 3-1. ログイン

### 1. 下記URLにアクセス

https://endai.umin.ac.jp/cgi-bin/endai\_auto/index.cgi

## 2. 学術集会担当者用UMIN IDでログイン

| Authen | tication Required 🛛 🔀                                                                  |
|--------|----------------------------------------------------------------------------------------|
| ?      | Enter username and password for "endai_auto" at https://endai.umin.ac.jp<br>User Name: |
|        | Password:                                                                              |
|        | Use Password Manager to remember this password.                                        |
|        | OK Cancel                                                                              |

3-2. 登録画面作成までの流れ

#### 登録画面の雛形作成(新規利用時のみ)

 必要な項目を選択後、必須入力項目および 入力文字数を指定し、雛形を作成

#### 項目編集

• 文字種、入力タイプ、表示順序を指定

#### 説明文の編集

• 演題や各項目に対する説明文を入力

#### 登録画面確認

• 動作確認を実施

#### テスト 本番

• 本番運用を開始

### 3-3. 登録画面の雛形作成(1/4)

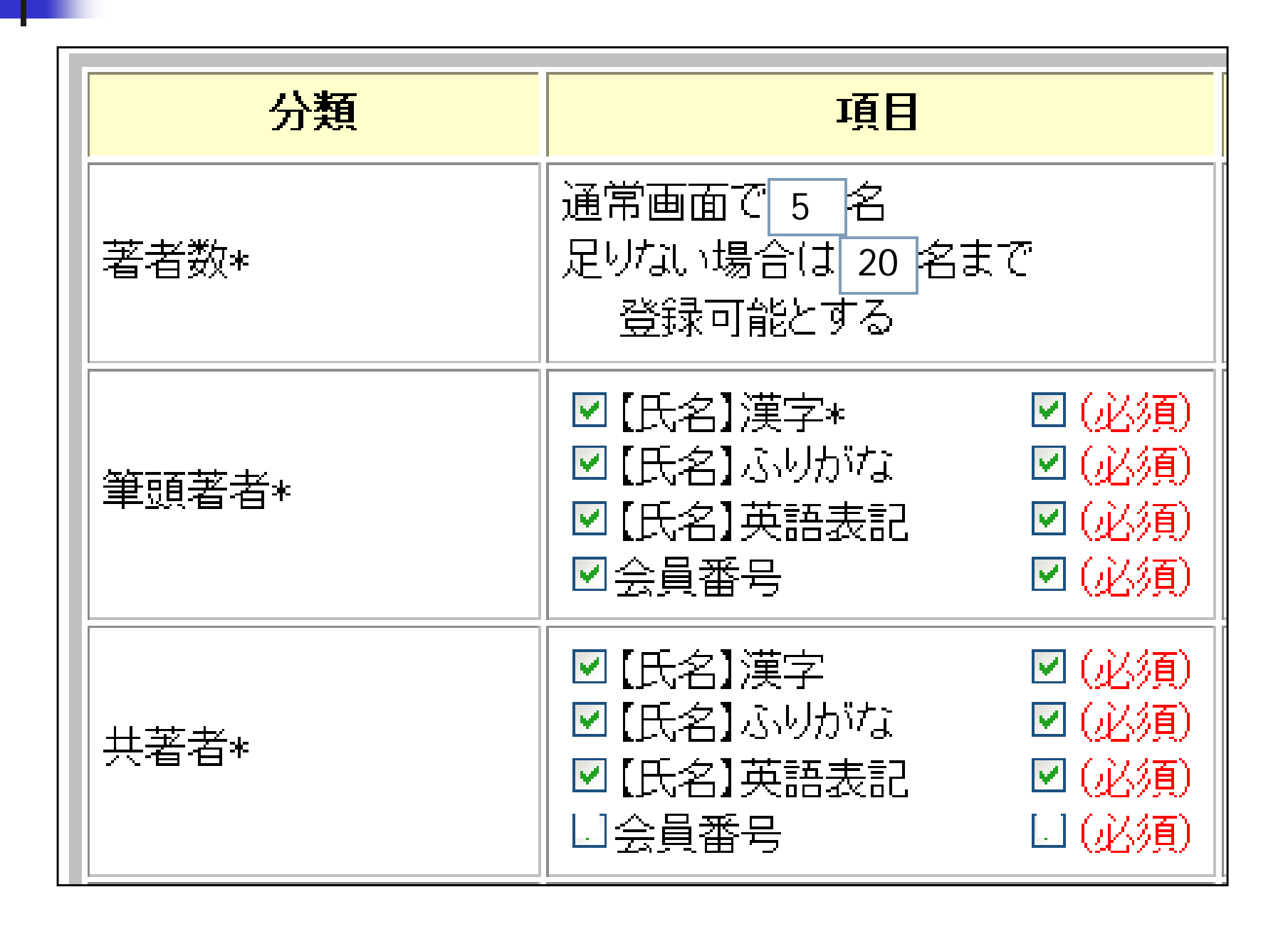

# 3-4. **登録画面の雛形作成**(2/4)

| 分類                     | 項目                                                                        |      |        |  |
|------------------------|---------------------------------------------------------------------------|------|--------|--|
| 1つの演題に登録可能な<br>所属機関の数* | 通常画面で 5 施設<br>足りない場合は 20 施設まで<br>登録可能とする                                  |      | 没まで    |  |
| 所属機関名*                 | <ul> <li>☑ 日本語</li> <li>☑ (必須)</li> <li>□ 英語表記</li> <li>□ (必須)</li> </ul> |      |        |  |
|                        | 1.                                                                        | ふりがな | □(必須)  |  |
|                        | 2.                                                                        |      | □(必須)  |  |
|                        | 3.                                                                        |      | □(必須)  |  |
|                        | 4.                                                                        |      | 🗆 (必須) |  |
|                        | 5.                                                                        |      | 🔲 (必須) |  |
|                        | 6.                                                                        |      | 🔲 (必須) |  |
|                        | 7.                                                                        |      | 🔲 (必須) |  |
|                        | 8.                                                                        |      | 🔲 (必須) |  |
|                        | 9.                                                                        |      | □(必須)  |  |
| 所属機関タ車田の               | 10.                                                                       |      | □(必須)  |  |
| オプション項月                | 11.                                                                       |      | 🗆 (必須) |  |
|                        | 12.                                                                       |      | 🔲 (必須) |  |

### 3-5. **登録画面の雛形作成**(3/4)

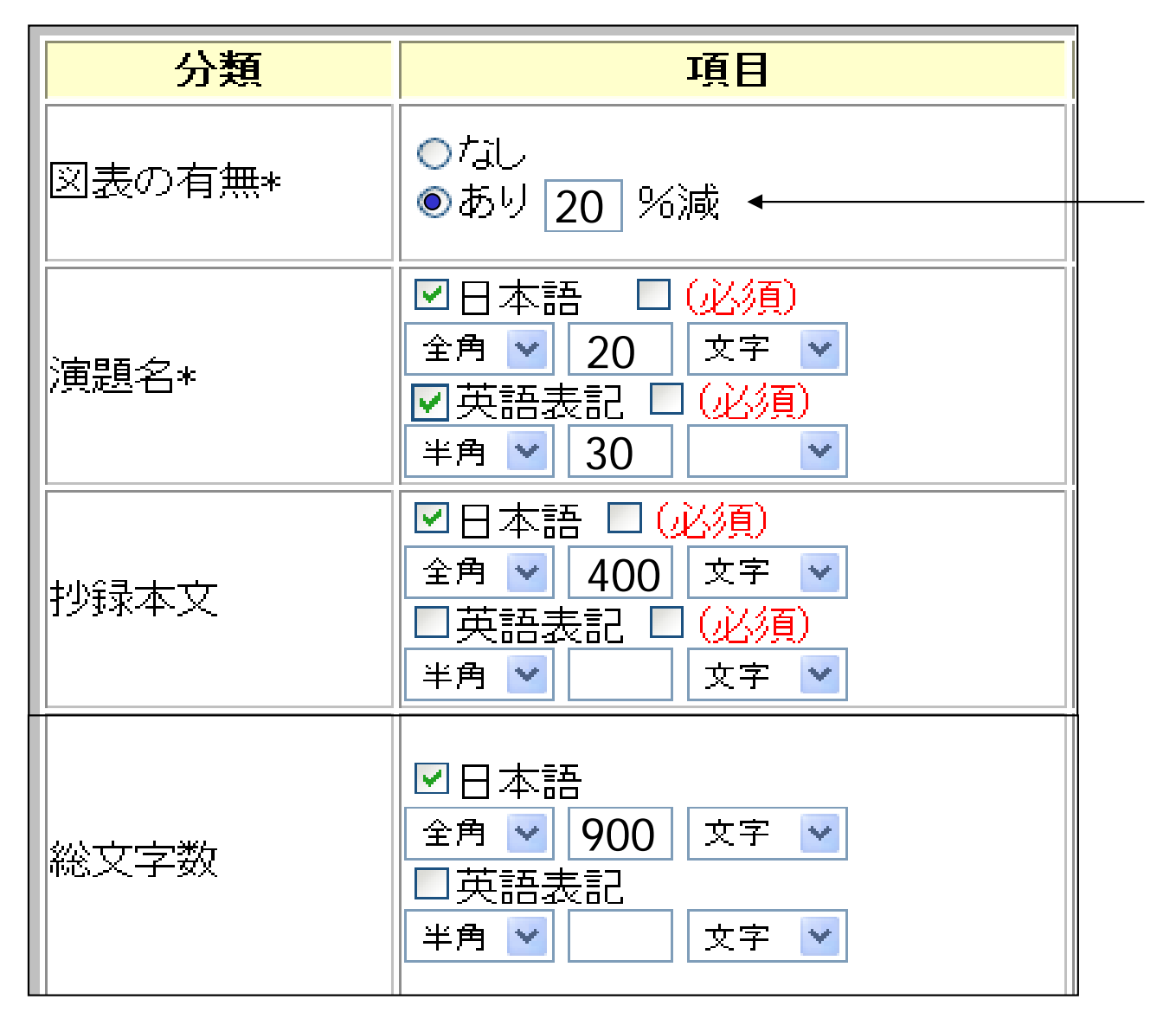

図表を挿入する ことによる、 抄録 本文の文字数の 削減率

# 3-6. **登録画面の雛形作成**(4/4)

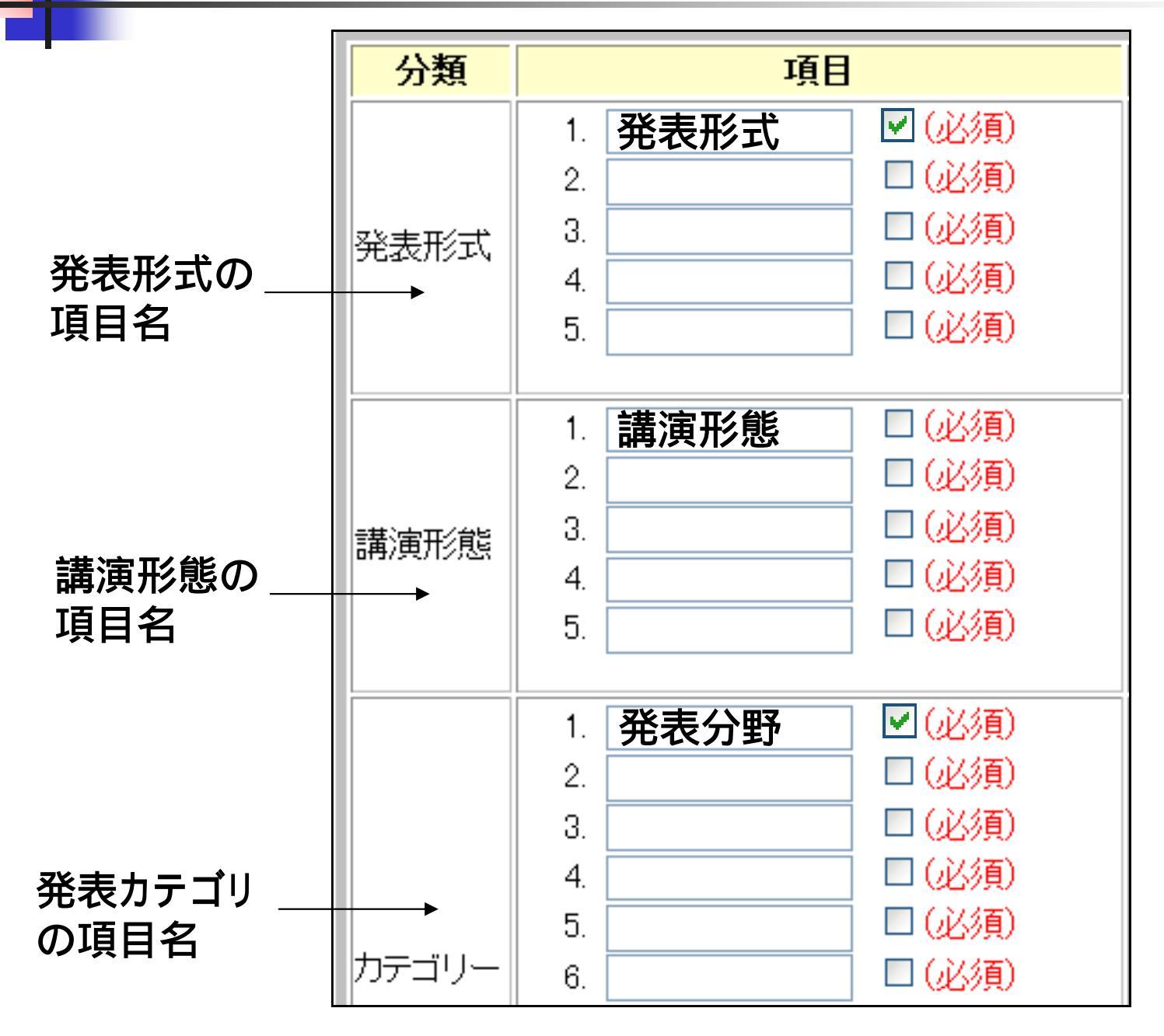

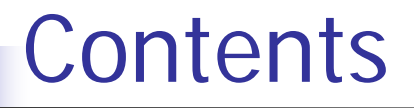

- 1. 開発背景
- 2. クラウド版オンライン演題登録システムとは
- 3. 操作方法

登録画面の雛形作成(新規利用時のみ) 項目編集

説明文の編集 登録画面確認 テスト本番

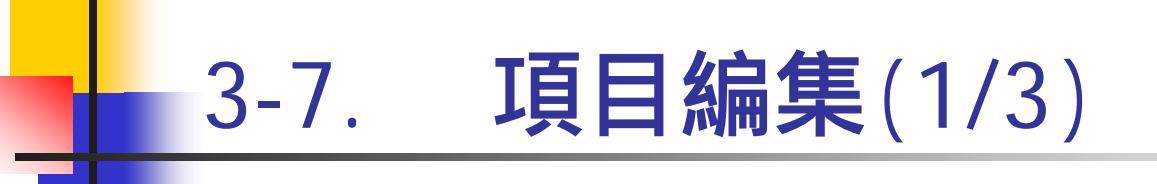

#### 例1-1. 発表形式の入力形式の編集

| <mark>分類</mark> | 項目     | 必須 | フィールト型                 | 設定   |
|-----------------|--------|----|------------------------|------|
|                 | 1 発表形式 |    | 表示 ラジオボタン 🛛 🛛 🗛 制限なし 🔽 | 選択項目 |
|                 | 2.     |    | 表示 text 💽 格納 数値のみ 🔽    | _    |
| 光表<br>形式        | 3.     |    | 表示 text 🛛 🔽 格納 数値のみ 🔽  | _    |
| 7724            | 4.     |    | 表示 text 🛛 🔽 格納 数値のみ 🔽  | _    |
|                 | 5.     |    | 表示 text 🔽 格納 数値のみ 🔽    | _    |

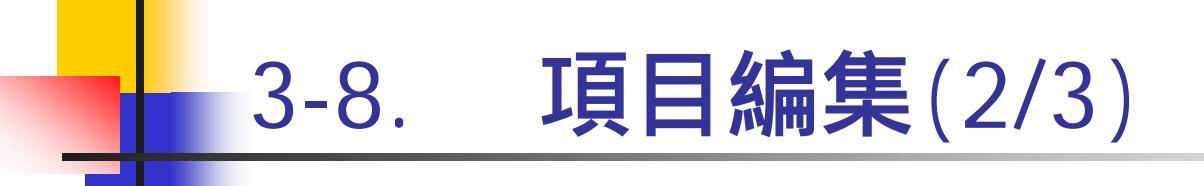

#### 例1-2. 発表形式の選択項目の編集

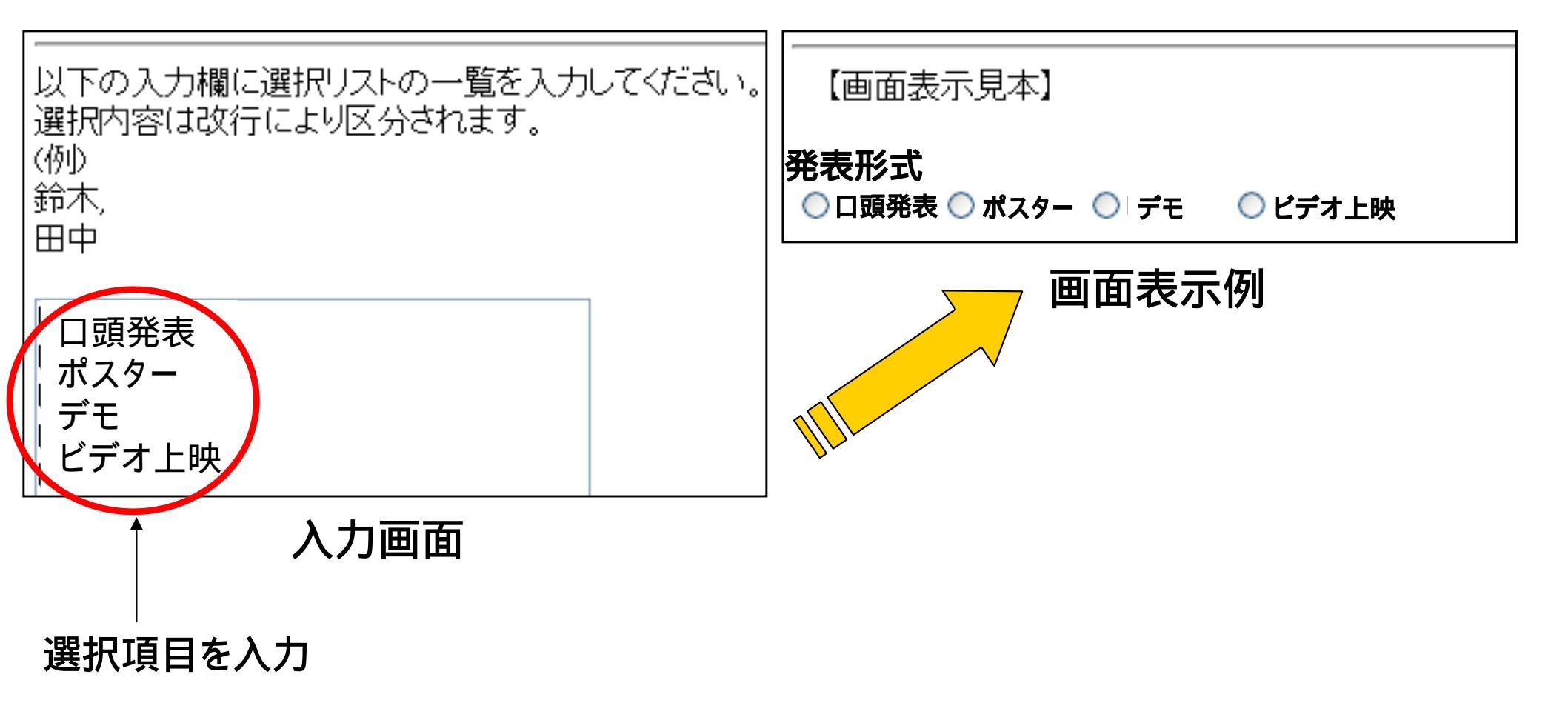

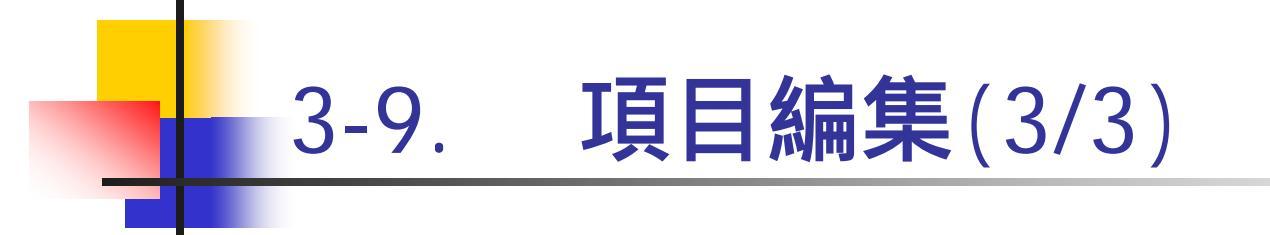

#### 表示順序の設定

| 表示順序 |                                                                            |                                                                                              |
|------|----------------------------------------------------------------------------|----------------------------------------------------------------------------------------------|
| 01   | ¥                                                                          | 筆頭著者                                                                                         |
| 02   | ¥                                                                          | 筆頭著者の所属先情報                                                                                   |
| 03   | ¥                                                                          | 共著者                                                                                          |
| 04   | *                                                                          | 筆頭著者の連絡先情報                                                                                   |
| 05   | *                                                                          | 所属機関情報                                                                                       |
| 06   | *                                                                          | 所属機関名専用のオブション項目                                                                              |
| 07   | ~                                                                          | 演題名                                                                                          |
| 08   | *                                                                          | 抄録本文                                                                                         |
| 09   | *                                                                          | 発表形式                                                                                         |
| 10   | ~                                                                          | 講演形態                                                                                         |
| 11   | ¥                                                                          | カテゴリー                                                                                        |
| 12   | *                                                                          | キーワード                                                                                        |
|      | 01<br>02<br>03<br>04<br>05<br>06<br>07<br>08<br>09<br>10<br>10<br>11<br>12 | 01 ✓<br>02 ✓<br>03 ✓<br>04 ✓<br>05 ✓<br>06 ✓<br>07 ✓<br>08 ✓<br>09 ✓<br>10 ✓<br>11 ✓<br>12 ✓ |

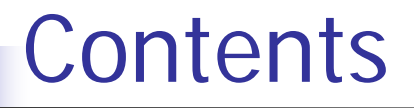

- 1. 開発背景
- 2. クラウド版オンライン演題登録システムとは
- 3. 操作方法

登録画面の雛形作成(新規利用時のみ) 項目編集 <mark>説明文の編集</mark> 登録画面確認 テスト 本番

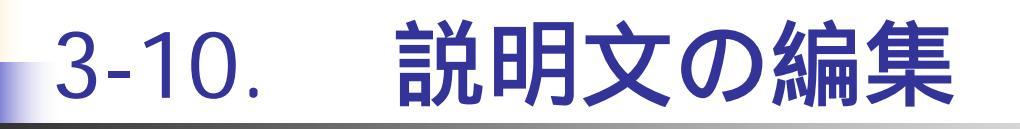

#### 演題や各項目に対する説明文の設定

| 筆頭著者の所属機関住所の郵便番号(必須)<br>(例)123-4567<br>郵便番号の検索 クリックしてもウィンドウが現れない場合はこちらをクリック | <b>筆頭著者の所属機関住所の郵便番号(必須)</b><br>(例)123-4567<br>郵便番号の検索 クリックしてもウィンドウが現れない場合はこちら |  |  |
|-----------------------------------------------------------------------------|-------------------------------------------------------------------------------|--|--|
| 海外所属の方は000-0000を入力して下さい                                                     | 海外所属の方は000-0000を入力して下さい<br>筆頭著者の所属機関住所(必須)                                    |  |  |
| 筆頭著者の所属機関住所(必須)<br>都道府県を選択してください ▼                                          | 都道府県を選択してくたさい<br>海外所属の方は「その他」を選択して下さい                                         |  |  |
| 海外所属の方は「その他」を選択して下さい                                                        | 画面表示例                                                                         |  |  |
| 入力画面                                                                        |                                                                               |  |  |

٦г

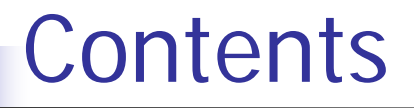

- 1. 開発背景
- 2. クラウド版オンライン演題登録システムとは
- 3. 操作方法

登録画面の雛形作成(新規利用時のみ) 項目編集 説明文の編集 登録画面確認 テスト本番

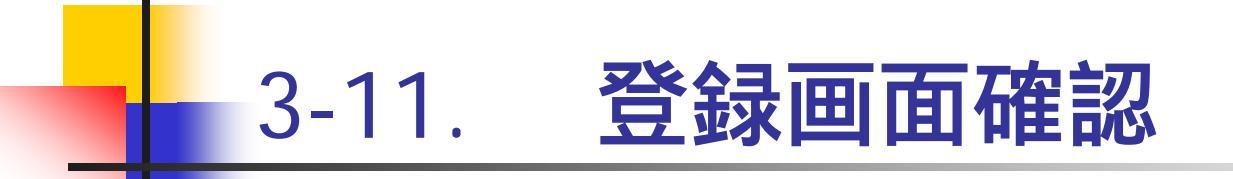

#### 動作確認を実施

| 講演形態 <mark>(必須):</mark><br>選択して下さい <mark>→</mark>                                |
|----------------------------------------------------------------------------------|
| 発表形式 <mark>(必須):</mark><br>選択して下さい <mark>→</mark>                                |
|                                                                                  |
| 筆頭著者の氏名(日本語表記)(必須):                                                              |
| 姓(例)吉田 名(例)茂                                                                     |
|                                                                                  |
|                                                                                  |
|                                                                                  |
|                                                                                  |
| 筆頭著者の氏名(ふりがな)(必須):                                                               |
| 姓(例)よしだ    名(例)しげる                                                               |
|                                                                                  |
|                                                                                  |
|                                                                                  |
|                                                                                  |
| 1.筆頭著者の所周機関名(必須):                                                                |
| (例)男氏大字 のるいは 男氏病院 のように入れてくたさい。                                                   |
|                                                                                  |
|                                                                                  |
|                                                                                  |
| 1.単現著者の所属機関名、都市名および国名(英語表記)(必須):                                                 |
| (1例) The Third Department of Internal Medicine, University of UMIN, Tokyo, Japan |
|                                                                                  |
|                                                                                  |

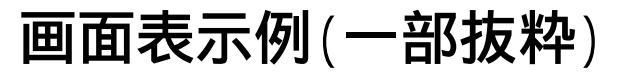

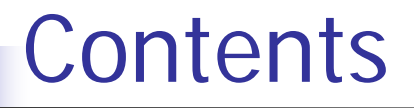

- 1. 開発背景
- 2. クラウド版オンライン演題登録システムとは
- 3. 操作方法

登録画面の雛形作成(新規利用時のみ) 項目編集 説明文の編集 登録画面確認 テスト本番

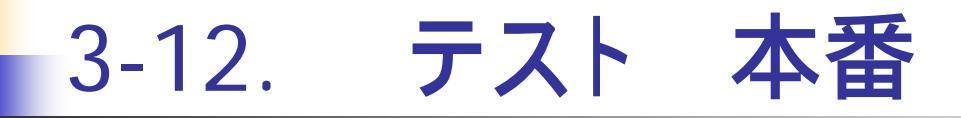

動作に問題なければ、本番運用を開始する

本番適用画面 下記、変更ポタンより状態を「テスト」から「本番」へ変更可能です。 「本番」へ変更後は「テスト」画面の修正は不可となりますので、ご注意下さい。 戻る 変更

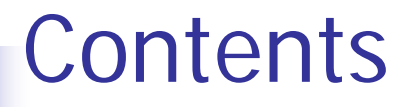

- 1. 開発背景
- 2. クラウド版オンライン演題登録システムとは
- 3. 操作方法

登録画面の雛形作成(新規利用時のみ) 項目編集 説明文の編集 登録画面確認 テスト本番

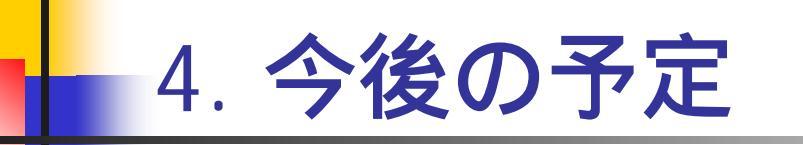

### 学術集会利用可能

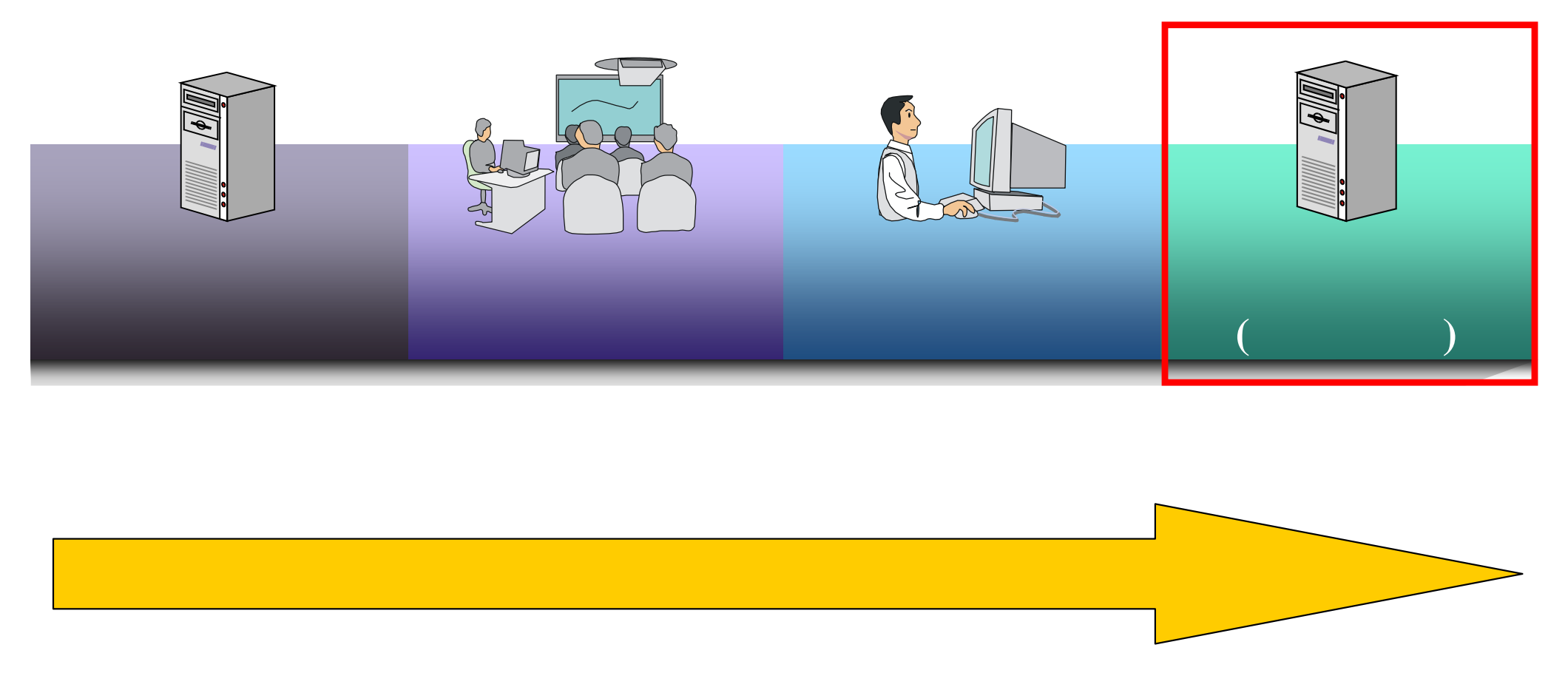

# ELbis EndaiCloud - クラウド版オンライン演題登録システム -

### END